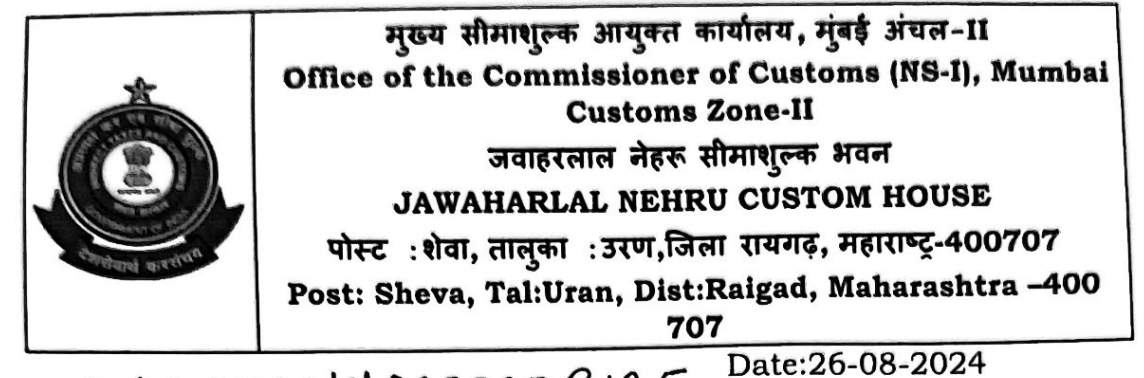

OIN-20240878NX000000B125

## Standing Order No. 08/2024

# Sub: Use of ICETABs for efficient examination and clearance process-reg.

Attention is invited to Board's Circular No. 10/2024-Customs dated 20.08.2024 issued vide F. No. 450/128/2024-Cus IV on the abovementioned subject.

2. In view of the objective of trade facilitation, transparency and efficiency in Customs processes, CBIC has decided use of ICETAB for speedy examination of import consignments. In brief, ICETAB is a mobile tablet device for use by Customs Officers for facilitating quick upload of the examination report on the go in real time basis and making the examination process transparent and faster. ICETAB contains an exclusive Mobile Application to enable examining officers to-

- view RMS Instructions, Examination Order and Bill of Entry (BE) details along with other supporting documents;
- b. capture upto four images of cargo examination for integration with the Bill of Entry
- c. submit examination report immediately on completion of the cargo examination thus reducing the time taken in examination process and making the process seamless and paperless.

3. Customs cargo clearance is based on Risk Management System where on the basis of risk associated, few consignments are intervened for assessment and examination. After assessment procedure is complete, the assessed copy of Bill of Entry is electronically made available to importer/ Customs Broker for duty payment and prepare the cargo ready for examination by Customs officer. In absence of holistic mobility coverage, Examining officers were relying on printed copy of assessed BE for examination as it contains Examination Order and other instructions. With this launch of new version of ICETAB from 23.08.2024, the examination order will be seamlessly available to Examining officer on ICETAB. Accordingly, there will be no requirement for any paper documents for the purpose of carrying out examination.

4. Examining officer, on the basis of instructions already made available through ICETAB, will have to take and upload four images of the cargo being examined. The images should cover key aspects of examination. These images will also be integrated in e-Sanchit repository for subsequent viewing. The examining officers should also upload the examination report

### immediately using the ICETAB.

5. Also, attention is invited to Advisory No. 15/2024 dated 21.08.2024 issued by the DG Systems for the use of new ICETABs for filing examination report in INS role for Import Clearance.

6. ICES has designed an application for ICETAB devices which will provide mobile access to the ICES application. At present, the application on the ICETAB devices will allow the import docks examining officers to submit their examination report in ICES, on the ICETAB. However, more facilities would be enabled on the ICETAB in due course. With the mobile version of application, the examining officer can view RMS Instructions, Examination Order and Bill of Entry along with other supporting eSanchit documents. The officer is required to take and upload upto four images of the cargo while submitting the Examination report in INS Role. The images can be uploaded only once. Hence, once all photographs (upto four) have been taken, the officer can preview the photos and can upload the photos. The photos and the examination report would get uploaded and the BE would get pushed to the docks appraiser. For reference, Advisory No. 15/2024 dated 21.08.2024 has been attached with this standing order.

All the Officers having INS role posted in Import Docks, JNCH are hereby directed to approach EDI section for issuance of ICETABs and get 7. VPN access enable in their issued device, immediately.

8. In cases of exigencies where the report cannot be given using ICETAB, prior permission of concerned Assistant/Deputy Commissioner of Customs (Docks) is required and same may be recorded in the examination report as well. The Pr. Commissioner of Customs/ Commissioner of Customs having jurisdiction over the import docks, on weekly basis, review the use of ICETABs and resolve any technical difficulty immediately in consultation with DG Systems. The CCSP Cell, JNCH under the charge of Commissioner of Customs (NS-Gen), JNCH shall ensure network connectivity for efficient functioning of ICETABs.

Any difficulty in the implementation of the above-said directions may 9. be brought to the notice of the undersigned.

Signed by Dhirendra Singh Garbyal Date: 26-08-2024 14:02:04 Commissioner of Customs (NS-I), JNCH, Nhava Sheva.

Copy to:

- 1. The Chief Commissioner of Customs, Mumbai Zone-II, Nhava Sheva.
- 2. The Commissioners of Customs. NS-I, NS-II, NS-III, NS-V, NS-G and NS-Audit, Nhava Sheva.
- 3. Additional/Joint/Dy./Asstt. Commissioners of Customs, Nhava Sheva.
- 4. Sections/Groups/Docks/RMSFC, Nhava Sheva through JNCH website.
- 5. AC/DC, EDI for uploading on JNCH website.
- 6. Office copy.

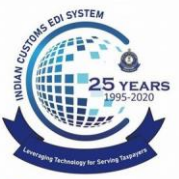

Dept. of Revenue, Ministry of Finance, Government of India

Date: 21.08.2024

Advisory no: 15/2024 Category: ICETAB Issued by: DGoS, ICES

## Subject: <u>New ICETABs for filing Examination report in INS Role for Import</u> <u>clearance - Reg.</u>

Please refer to DG Systems & Data Management letter dated 11.06.2024 regarding Enrolment-guide for new ICETABs/Tablets provided by M/s. BEL under IT Infrastructure Contract (Advisory no. 1/2024Infranet) and the ICETAB Enrolment Guide for CBIC officers.

2. ICES has designed an application for ICETAB devices which will provide mobile access to the ICES application. At present, the application on the ICETAB devices will allow the import shed examining officers to submit their examination report in ICES, on the ICETAB. However, more facilities would be enabled on the ICETAB in due course. With the mobile version of application, the examining officer can view RMS Instructions, Examination Order and Bill of Entry along with other supporting eSanchit documents. The officer is required to take and upload upto four images of the cargo while submitting the Examination report in INS Role. **The images can be uploaded only once**. Hence, once all photographs (upto four) have been taken, the officer can preview the photos and can upload the photos. The photos and the examination report would get uploaded and the BE would get pushed to the shed appraiser.

3. For reference, screenshots are attached with this advisory.

4. All stakeholders under your jurisdiction may be instructed suitably and officers may also be sensitized of these changes. All officers may also be advised to get VPN access enabled for their devices as per the aforesaid advisory of Infranet. Officer facing any difficulties or issues may email to <u>Saksham.seva@icegate.gov.in</u>. Traders facing any difficulties or issues may email to icegatehelpdesk@icegate.gov.in

#### Assistant Director, ICES

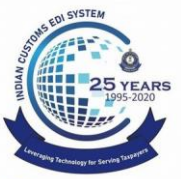

# **Directorate General of Systems and Data Management**

CENTRAL BOARD OF INDIRECT TAXES & CUSTOMS

Dept. of Revenue, Ministry of Finance, Government of India

1. Click on the Secure Hub icon and enter the secure pin to login the Citrix app.

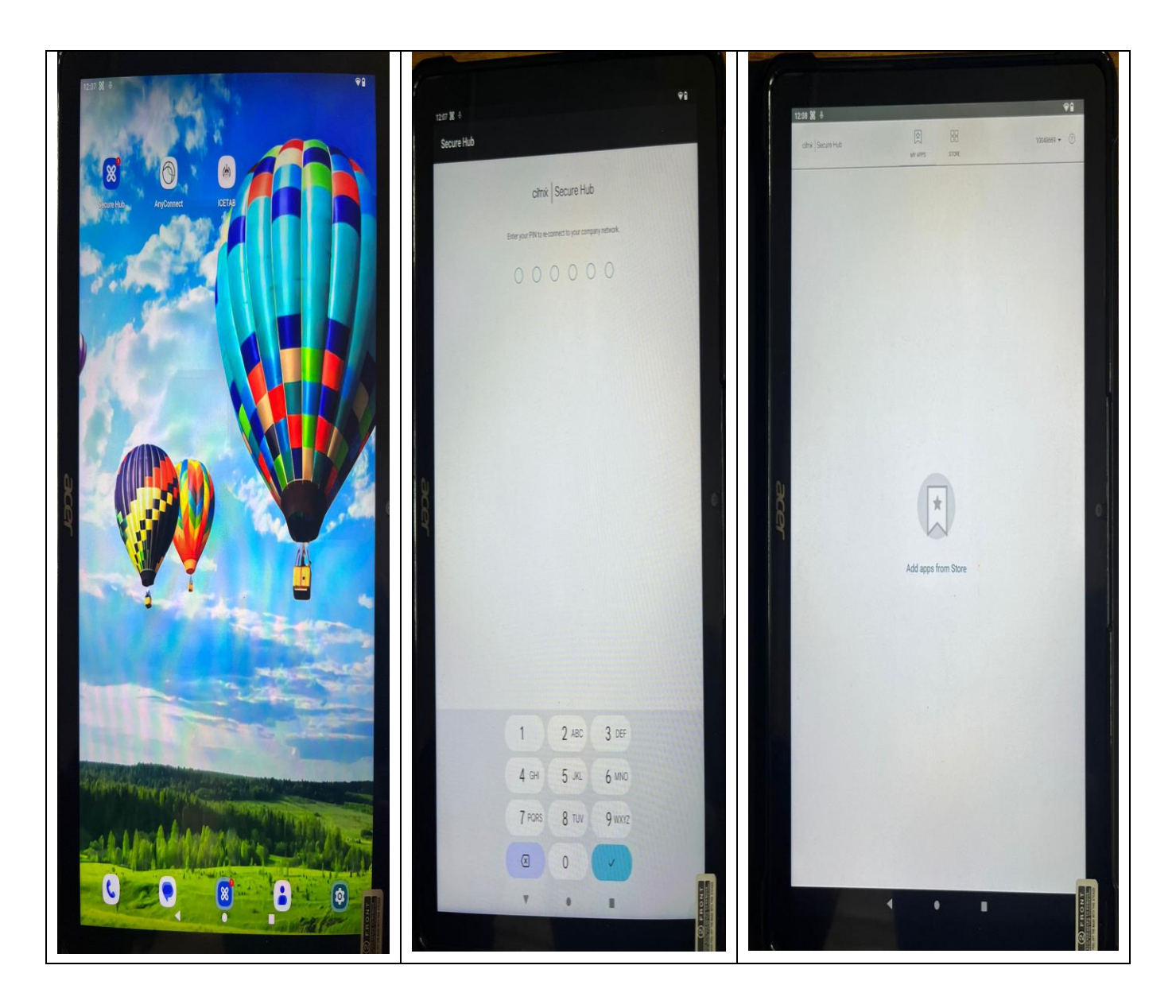

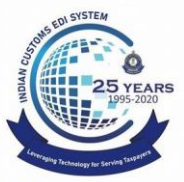

Directorate General of Systems and Data Management

**CENTRAL BOARD OF INDIRECT TAXES & CUSTOMS** 

Dept. of Revenue, Ministry of Finance, Government of India

2. To connect the VPN, click on the AnyConnect App & enter the RSA token link to the SSOid of the Officer.

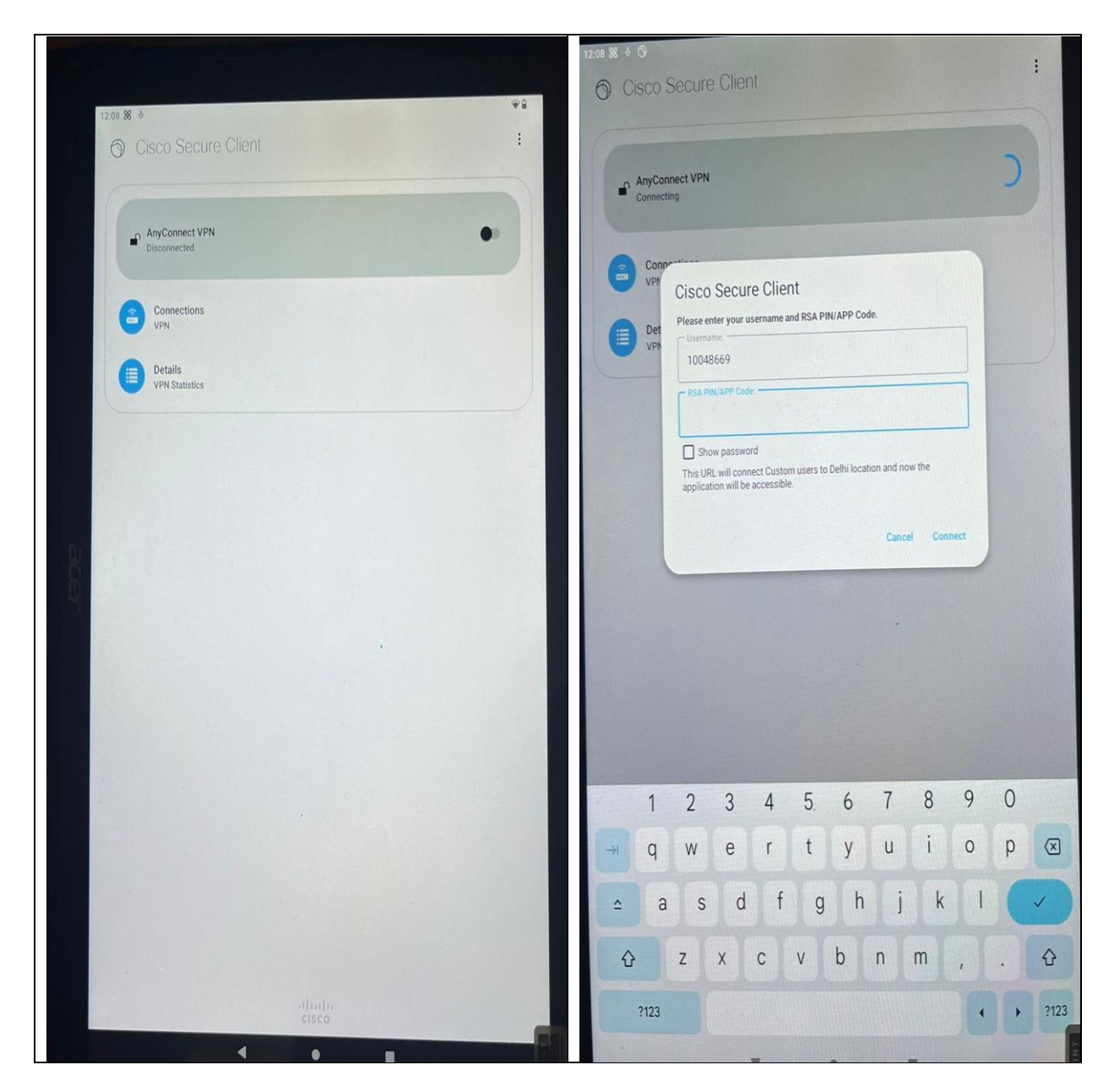

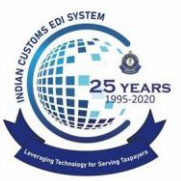

Dept. of Revenue, Ministry of Finance, Government of India

3. After Entering the RSA token, an OTP will be received on the registered mobile no of the officer, enter the OTP and connect to the VPN.

| Image: Solution of the second client     Image: Solution of the second client     Image: Solution of the second client | <ul> <li>Cisco Secure Client</li> <li>AnyConnect VPN<br/>Connected</li> <li>Connections<br/>VN</li> <li>Details<br/>VPX Statistics</li> <li>Cisco Secure Client</li> <li>Cisco Secure Client</li> <li>Cisc</li></ul> |
|----------------------------------------------------------------------------------------------------|----------------------------------------------------------------------------------------------------|
| $\begin{array}{c ccccccccccccccccccccccccccccccccccc$                                                                                                    | -tindu<br>Cisco                                                                                                    |

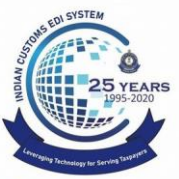

Dept. of Revenue, Ministry of Finance, Government of India

4. Click on the ICETAB app, Enter the SSO id & password and click on *"login"* button,

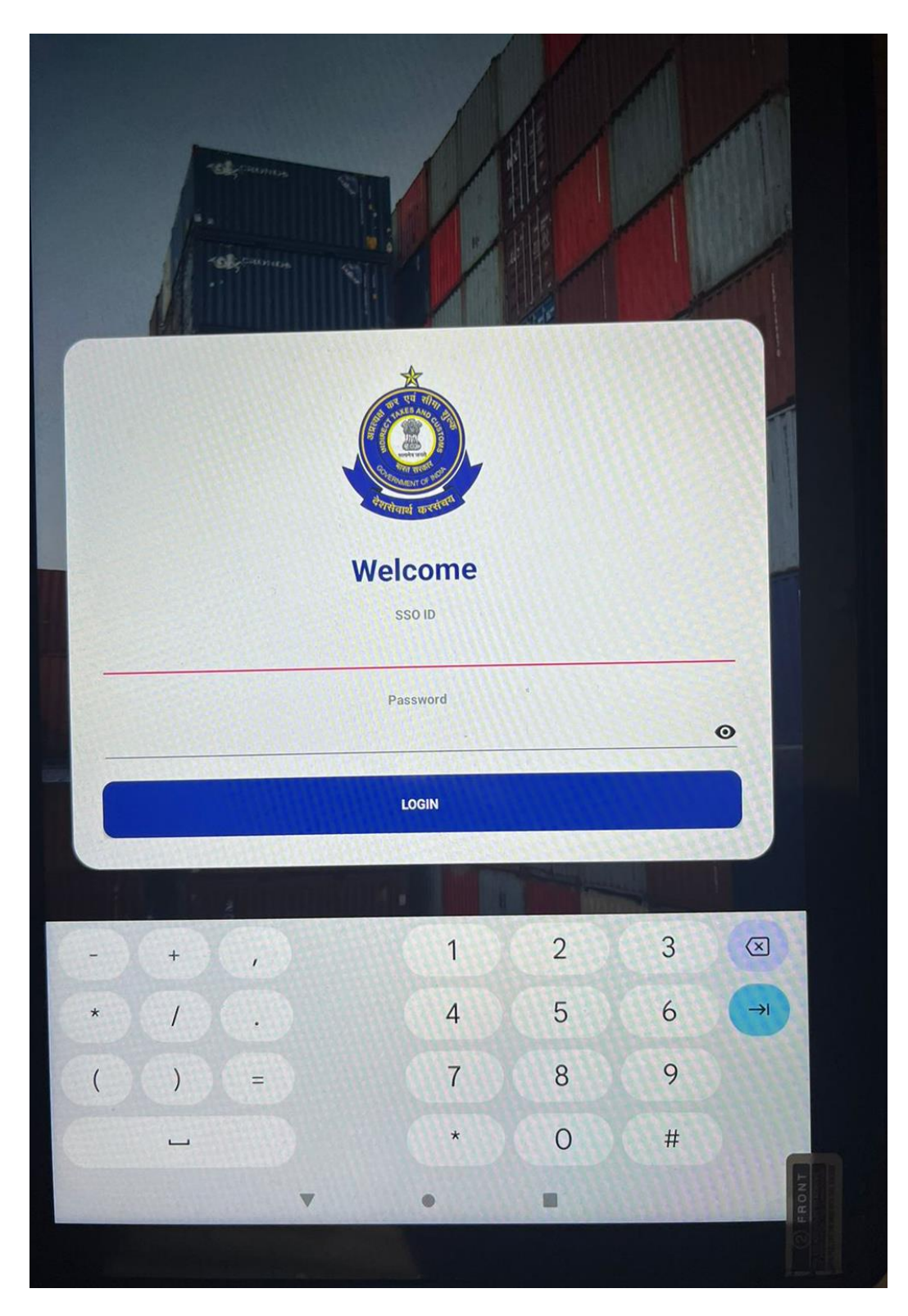

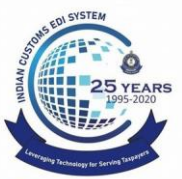

Dept. of Revenue, Ministry of Finance, Government of India

5. Click on *"continue"* button

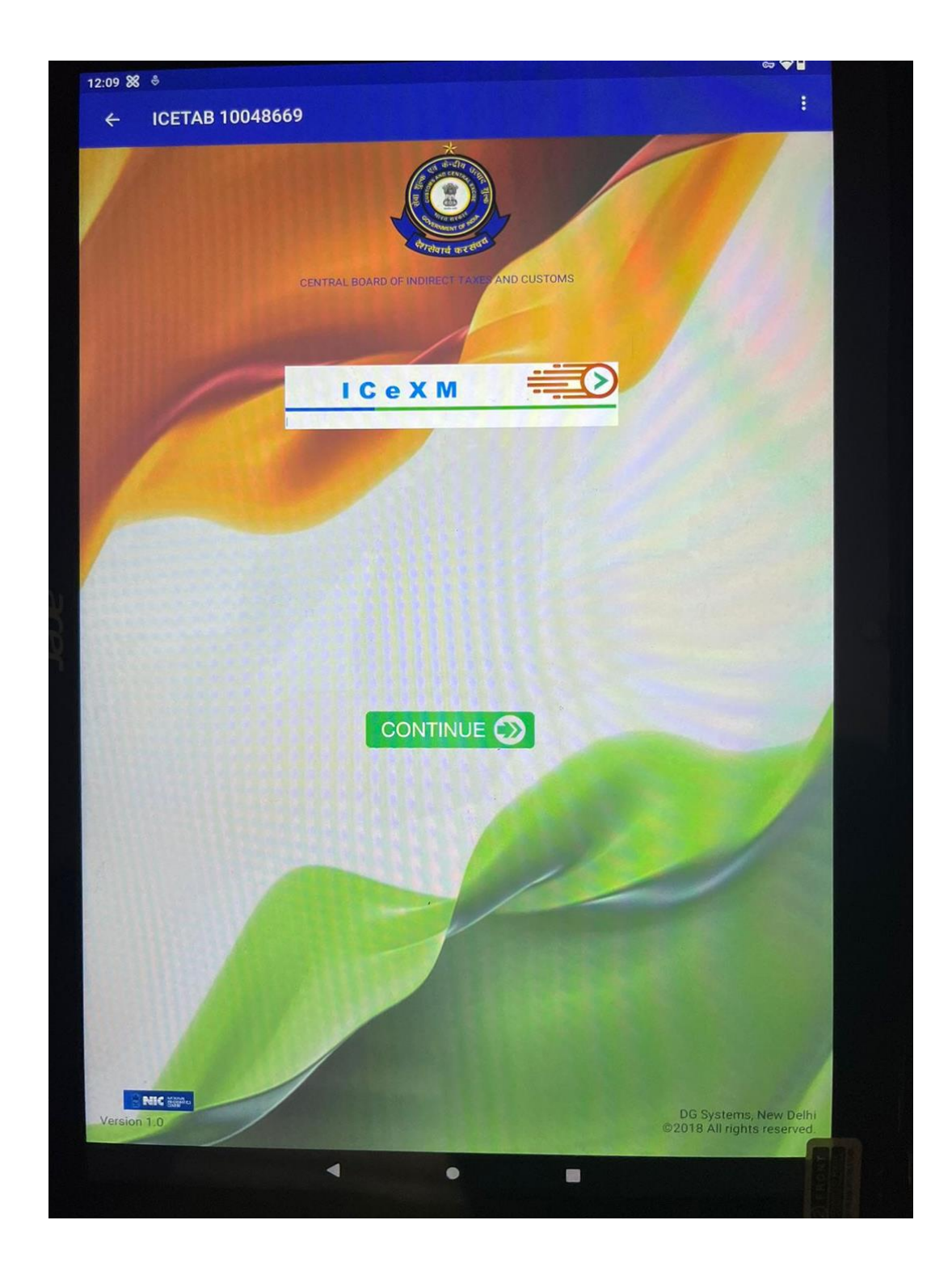

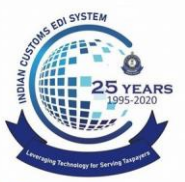

Dept. of Revenue, Ministry of Finance, Government of India

6. Select the "*INS*" role.

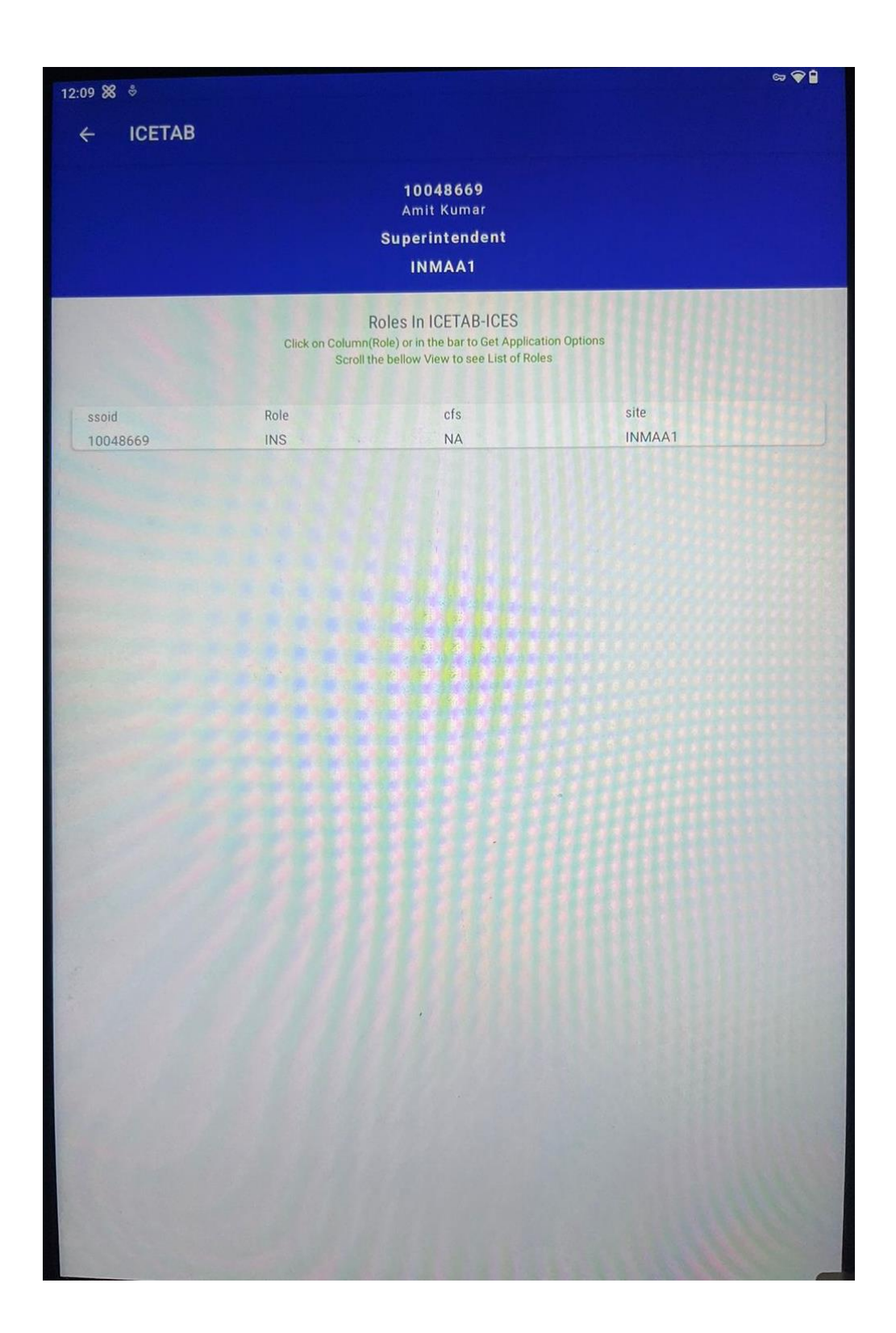

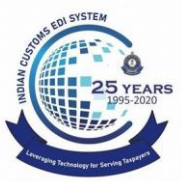

Dept. of Revenue, Ministry of Finance, Government of India

7. Select the *"Import ExamRep"* icon.

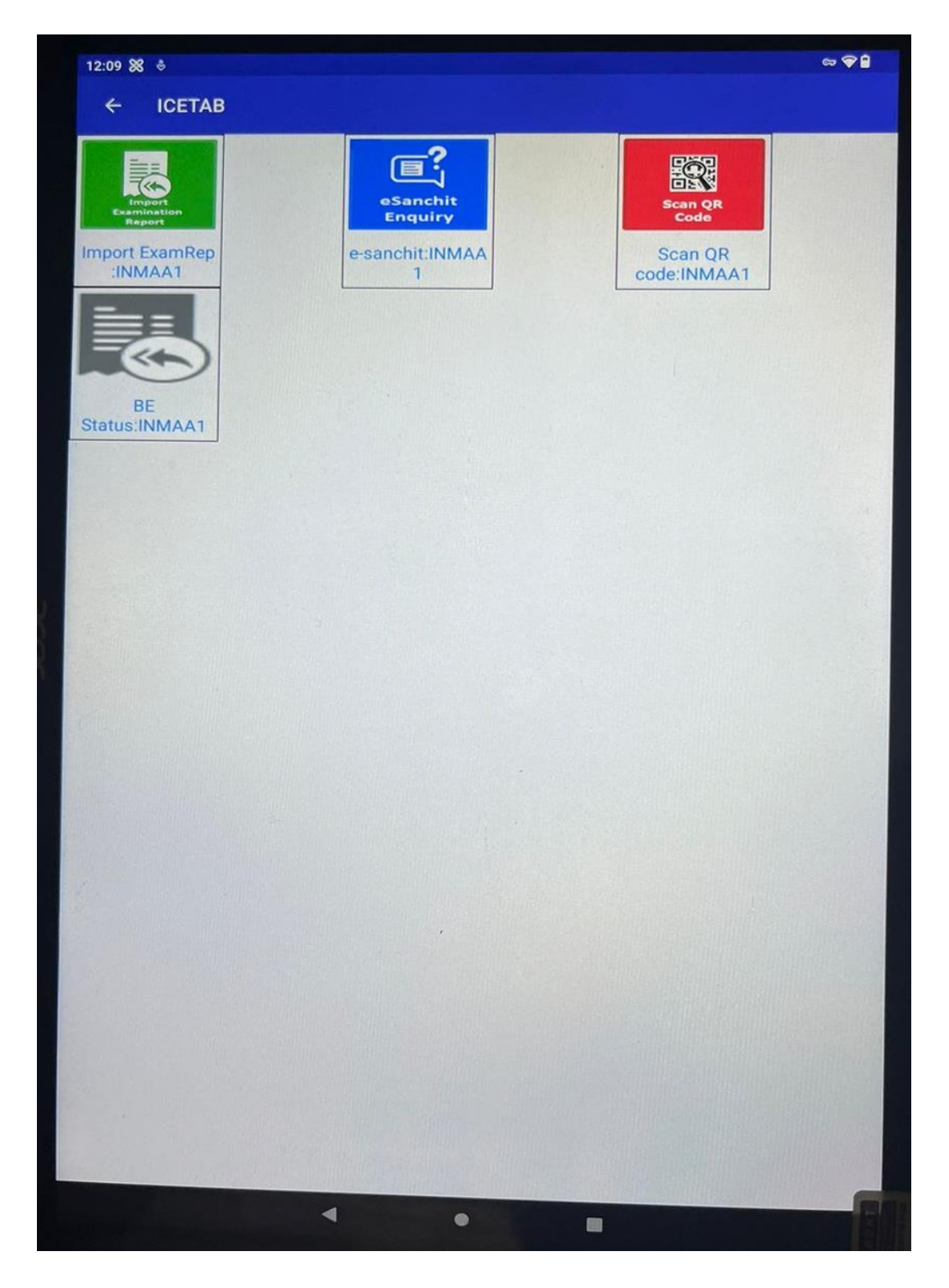

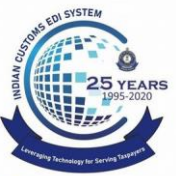

Dept. of Revenue, Ministry of Finance, Government of India

8. Enter the Bill of Entry no. and date and click on "proceed".

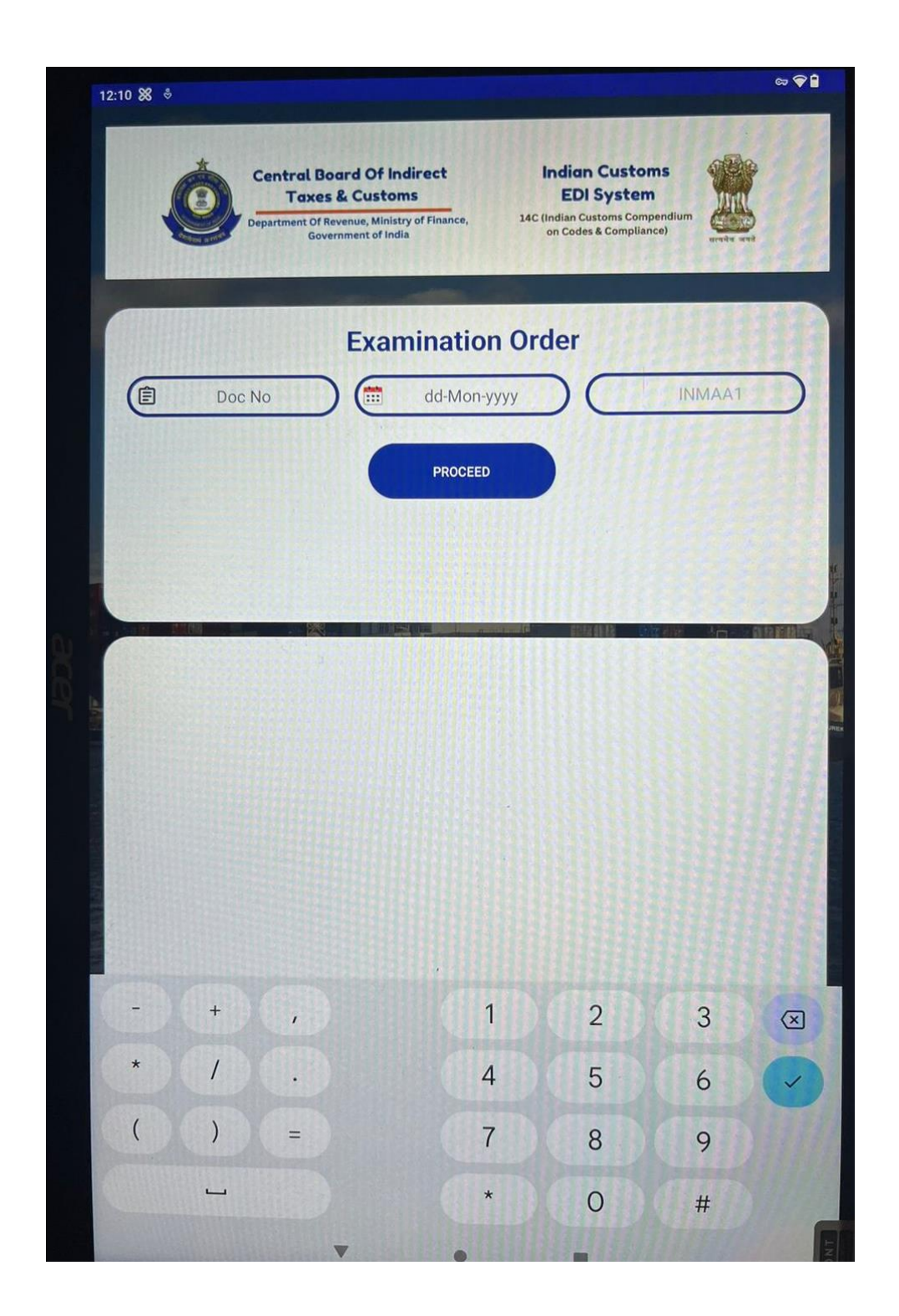

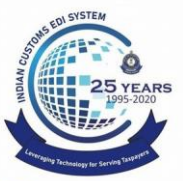

Dept. of Revenue, Ministry of Finance, Government of India

9. The RMS inst., Examination order, and supporting documents buttons will appear on screen.

| Central Bo<br>Taxes<br>Department Of R<br>Gove                                                                                                    | evenue, Ministry of Finance,<br>exemunent of India                                                                                                    | n Customs<br>I System<br>ustoms Compendium<br>es & Compliance)        |
|----------------------------------------------------------------------------------------------------|----------------------------------------------------------------------------------------------------|-----------------------------------------------------------------------|
| 2016105                                                                                                    | Examination Order                                                                                                    |                                                                       |
| RMS INSTRC                                                                                                    | PROCEED<br>EXAM ORDER                                                                                                    | SUPPORT DOCS                                                          |
| Over and above the RMS instruction,<br>in the manner specified belo<br>or HBL/HAWB details.<br>Open and examine the cargo<br>Check marks and numbers of all the<br>the shipment                                                                 | this Bill of Entry is selected for examination<br>ow to rule out risk of substituted cargo in ligh<br>o, as follows :-<br>packages in the bill of entry. Select 1p% pac | nt of amendment(s) of MAWB/MBL No<br>kages (maximum 20 packages) from |
|                                                                                                    | your presence. Examine 15% of the goods av                                                                                                    | ailable in these selected packages vis                                |
| and have them opened in y<br>a vis declaration and related docume<br>In case of misdeclared/su<br>By SYSTEM<br>at 31/01/2024 03:19 P.M.<br>Targeter's/Intervenor's Instructions<br>NIL                                                          | nts.<br>bstituted cargo, examine 100% contents of a                                                                                                    | II the packages in shipment.                                          |
| and have them opened in j<br>a vis declaration and related docume<br>In case of misdeclared/su<br>By SYSTEM<br>at 31/01/2024 03:19 P.M.<br>Targeter's/Intervenor's Instructions<br>NIL<br>Examination Instructions Text<br>OGD/CCR Instructions | nts.<br>bstituted cargo, examine 100% contents of a                                                                                                    | Il the packages in shipment.                                          |

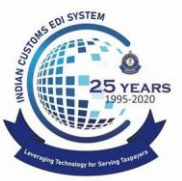

Dept. of Revenue, Ministry of Finance, Government of India

10. Click on the "*RMS INSTRC*" and "*EXAM ORDER*" to view RMS instructions and examination order respectively.

| 1213 🕱 🕴                                                                                                    | ⇔ <b>♥ 🕯</b><br>12                       | -13 <b>X</b> +                                                                                                    | 89 a                                                                                                    |
|----------------------------------------------------------------------------------------------------|------------------------------------------|----------------------------------------------------------------------------------------------------|----------------------------------------------------------------------------------------------------|
| Central Board Of Indirect<br>Taxes & Customs<br>Department Of Reserve, Ministry of Finance,<br>Government of India                                                                                                    |                                          | Central Board Of Indirect<br>Taxes & Customs<br>Department of Breens, Whistry of Finance<br>Government of India                                                                                                    | Indian Customs<br>EDI System<br>on Codes & Compliance)<br>we were wet                                                                                                    |
| Evamination Order                                                                                                    |                                          | Examinat                                                                                                    | tion Order                                                                                                    |
| Targeter's/Intervenor's Instructions                                                                                                    |                                          | (2016105) (29-J)                                                                                                    | an-2024 INMAA1                                                                                                    |
| NIL                                                                                                    |                                          |                                                                                                    |                                                                                                    |
| Examination Instructions Text                                                                                                    |                                          | Over and above the RMS instruction, this<br>in the manner specified below to<br>of amendment(s) of MAWB/MBL No or H                                                                                                    | Bill of Entry is selected for examination<br>rule out risk of substituted cargo in light<br>BL/HAWB details.                                                                         |
| OGD/CCR Instructions                                                                                                    |                                          | Open and examine the cargo, as                                                                                                    | follows :-                                                                                                    |
| Mandatory Compliance Requirements Examination Instructions (CTH) - 60011<br>** VFY PSIC OF ACCREDITED LAB OF EXPORTING COUNTRY/ VALID TEST<br>REPORT OF TC OR CSRTI FOR PROHIBITED HAZARDOUS DYES EXCEPT FROM<br>SERBIA, POLAND, DENMARK, CHINA, WHEREFROM TESTING FOR PRESENCE<br>AZO DYES IS EXEMPTED *:-*GEN NOTE 10 OF POLICY & CBEC CIR. 23/04-CL<br>DT.15.3.04 *DGFT NOTN.19/2015-2020 DT.4.9.15 R/W PN N0.32/2015-2020 | IO10<br>WEU,<br>.OF<br>JS                | Check marks and numbers of all the pack<br>packages (maximum 20 packages) from i<br>and have them opened in your p<br>available in these selected packages vis a<br>In case of misdeclared/substitu<br>the packages in shipment.<br>By SYSTEM<br>at 31/01/2024 03:19 P.M. | rages in the bill of entry. Select 1p%<br>the shipment<br>presence. Examine 15% of the goods<br>a vis declaration and related documents.<br>.ted cargo, examine 100% contents of all |
| Rule Instructions                                                                                                    |                                          | Targeters/Intervenor's Instructions                                                                                                    |                                                                                                    |
|                                                                                                    | 1                                        | NL                                                                                                    |                                                                                                    |
| IEC CCR Examination Instructions                                                                                                    |                                          | Examination Instructions Text                                                                                                    |                                                                                                    |
| OGD/CCR Instructions                                                                                                    |                                          | OGD/CCR Instructions                                                                                                    |                                                                                                    |
|                                                                                                    |                                          | EXAMINATION REPORT WITHOUT IMAGE                                                                                                    | EXAMINATION REPORT WITH IN A OF                                                                                                    |
| EXAMINATION REPORT WITHOUT IMAGE EXAMINATION REPORT WITH IMAGE                                                                                                    |                                          |                                                                                                    |                                                                                                    |
|                                                                                                    |                                          | 4                                                                                                    |                                                                                                    |
|                                                                                                    | A 10 10 10 10 10 10 10 10 10 10 10 10 10 |                                                                                                    |                                                                                                    |

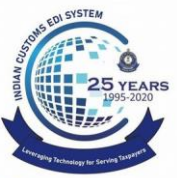

Dept. of Revenue, Ministry of Finance, Government of India

11. Click on "SUPPORT DOCS" to view list of supporting documents

|                         | بې<br>1                                                                                                    | • |
|-------------------------|----------------------------------------------------------------------------------------------------|---|
| 1211 88 0               | 12:11 😻 🕴                                                                                                    |   |
| ← ICETAB                | ← ICETAB                                                                                                    |   |
| SUPPORT DOCUMENT        | Decln No         Decln Date         Inv No         Item No           2016166         2024-01-30         0         0                                                                                                    |   |
| 2016166                 | ICEGATE ID<br>IRNND TESTUSER<br>201910140000009 Valid<br>Latest Valid<br>null null                                                                                                    |   |
| 30-Jan-2024<br>INMAA1   | Decin No         Decin Date         Inv No         Item No.           2016166         2024-01-30         0         0           IRNNO         ICEGATE ID         2019101400000015         TESTUSER           Latest         Valid         null |   |
| SUBMIT                  | Decin No Decin Date Inv No Item No<br>2016166 2024-01-30 0 0<br>IRRINO<br>Izozani 31000003 ICESSEFIRSTCOPY<br>Latest Valid                                                                                                    |   |
|                         |                                                                                                    |   |
|                         |                                                                                                    |   |
| → q'w'e'r't'y'u'i'o'p'⊗ |                                                                                                    |   |
| _asdfghjkl →            |                                                                                                    |   |
| ŷzxcvbnm,.ŷ             |                                                                                                    |   |
| ?123 ③                  |                                                                                                    |   |

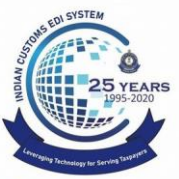

Dept. of Revenue, Ministry of Finance, Government of India

12. Click on the supporting document from the list and download to view bill of entry and other documents uploaded by the importer

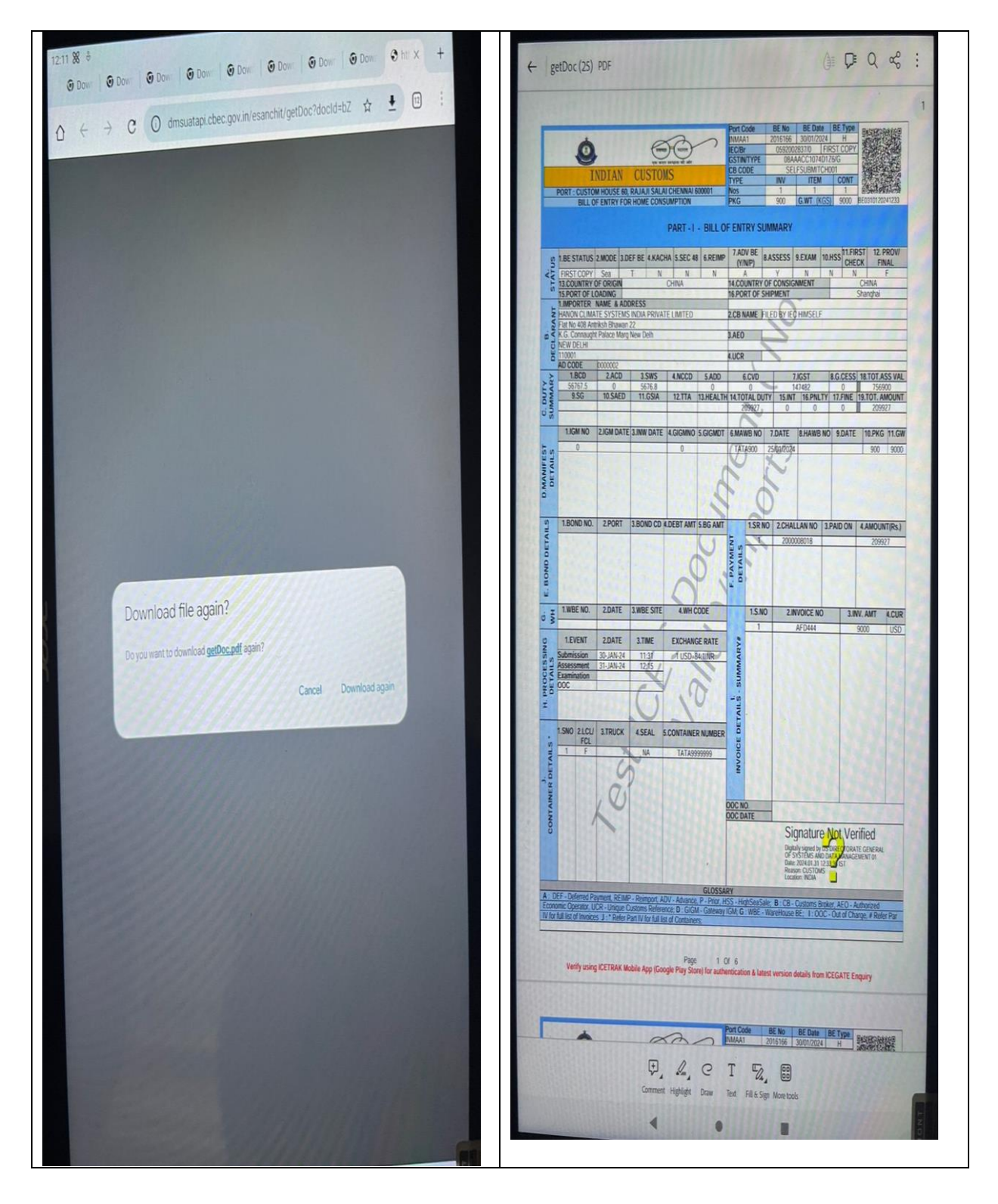

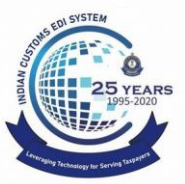

Dept. of Revenue, Ministry of Finance, Government of India

13. Click on "EXAMINATION REPORT WITH IMAGE" button. On the next screen, enter the examination report & CFS code and press "CONTINUE" button.

| 12:10 🕺 🗄                                                                                                    | 12:12 🗱 🕴 😄 🗣 🕯                                                                                                    |
|----------------------------------------------------------------------------------------------------|----------------------------------------------------------------------------------------------------|
| Central Board Of Indirect<br>Taxes & Customs         Department Of Revenue, Ministry of Finance,<br>Government of India | CETAB<br>Central Board Of Indirect<br>Taxes & Customs<br>Department Of Revenue, Ministry of Finance,<br>Government of India |
| Examination Order                                                                                                    |                                                                                                    |
| E 2016166 30-Jan-2024 INMAA1<br>PROCEED<br>RMS INSTRC EXAM ORDER SUPPORT DOCS                                           | Examination Order<br>BE Number DATE SITE<br>2016166 30-Jan-2024 INMAA1                                                      |
| By 100XXXXX on 31/01/2024 at 12:13P.M.                                                                                  | Examination Report                                                                                                    |
| EC CCR Examination Instructions         EXAMINATION REPORT WITHOUT IMAGE                                                |                                                                                                    |
|                                                                                                    | Enter CFS CODE CONTINUE                                                                                                    |
| < • •                                                                                                    | 1 1 1                                                                                                    |

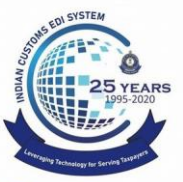

Dept. of Revenue, Ministry of Finance, Government of India

14. Press '*CLICK TO CAPTURE IMAGE*'. In the next screen click on '*Take picture*' BUTTON. To retake the image press "*RETAKE PICTURE*" button. Press "*DONE*" to finish. The officer can take upto 04 pictures.

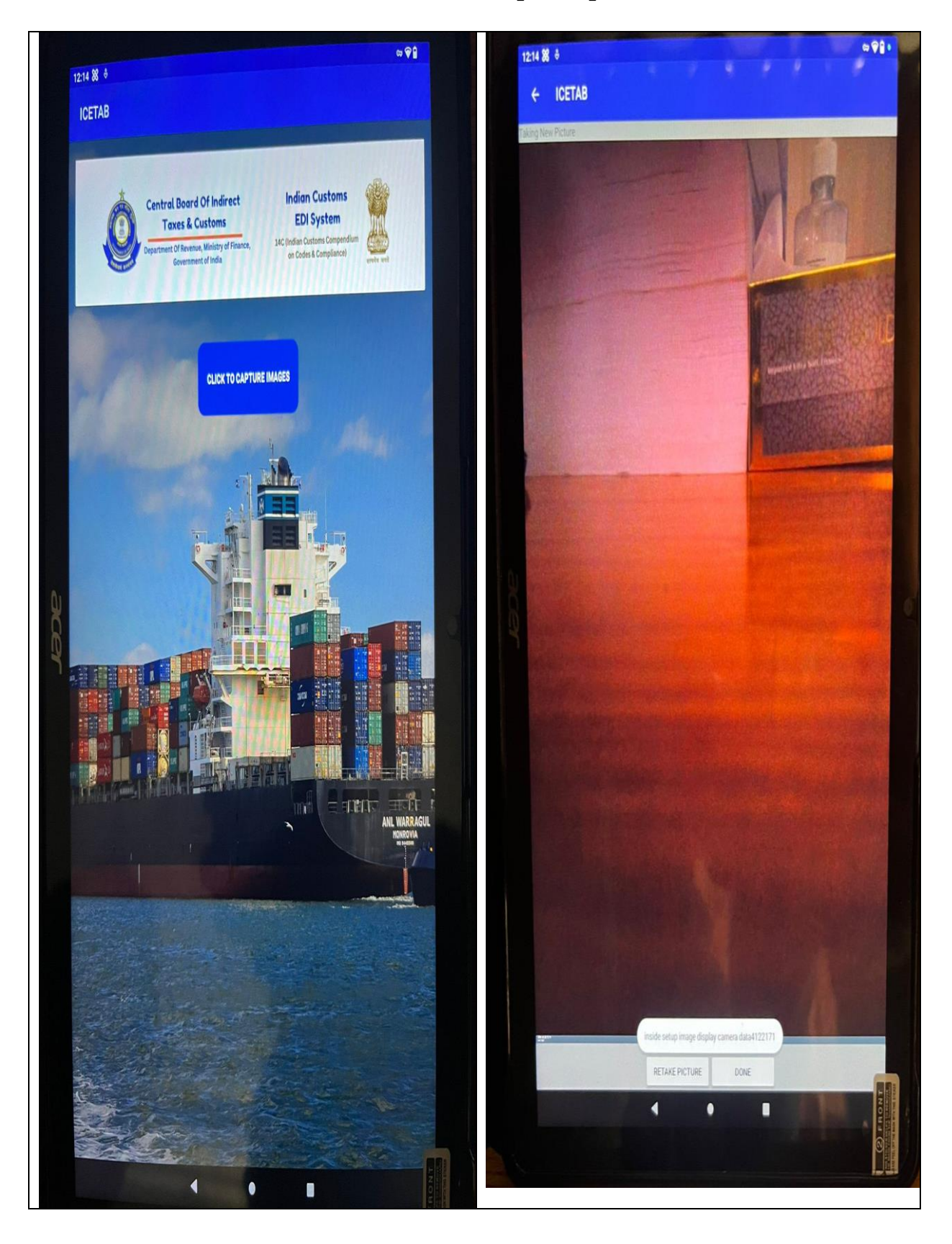

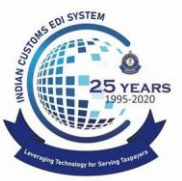

Dept. of Revenue, Ministry of Finance, Government of India

15. After taking the pictures, the officer can also preview or delete the picture by clicking on the buttons. Press 'UPLOAD AND FINISH' button to submit examination report. Confirmation message will appear on screen, press 'YES' to finally submit the examination report.

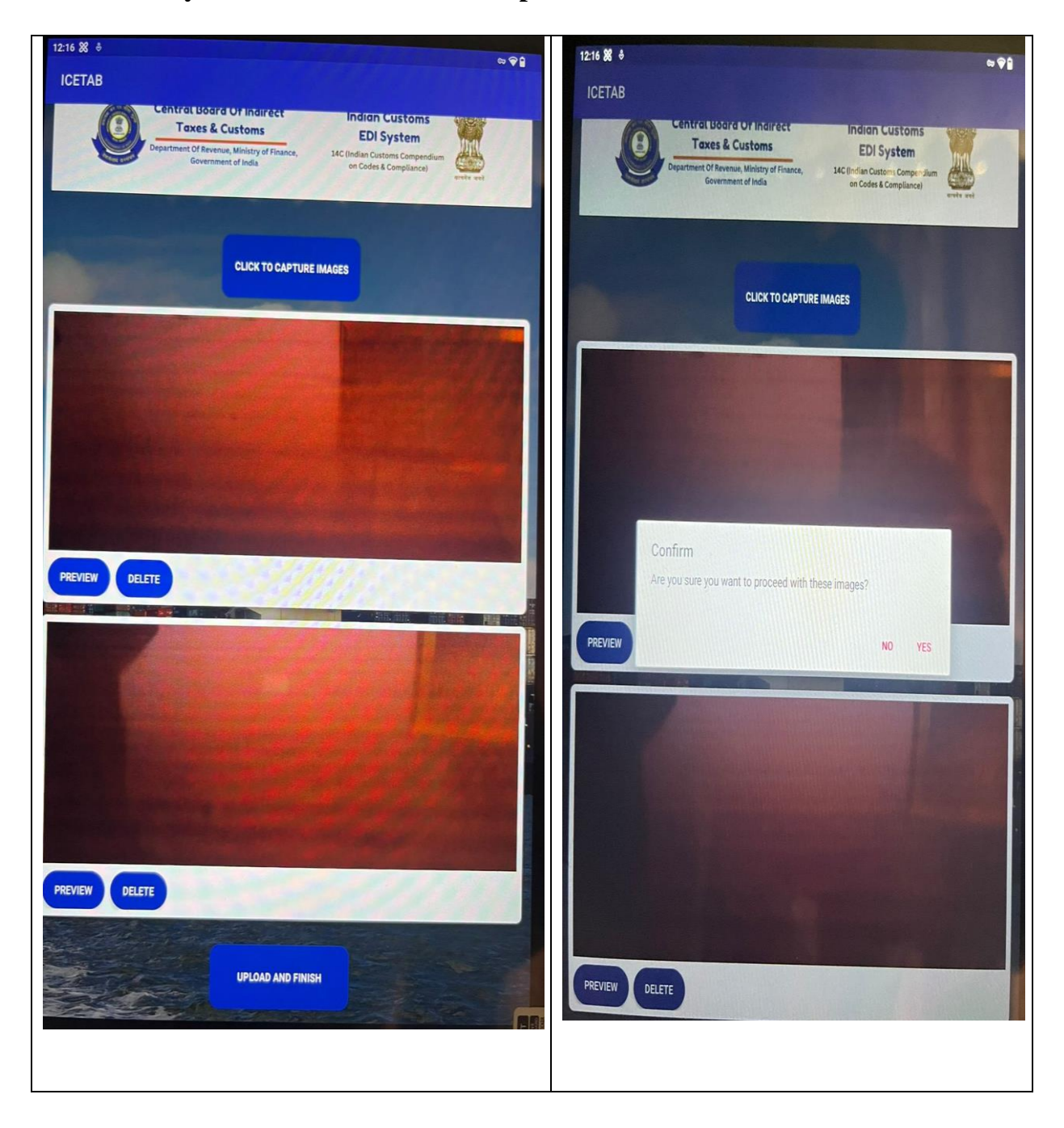

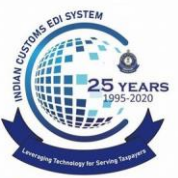

Dept. of Revenue, Ministry of Finance, Government of India

16. An acknowledgement message will appear confirming that the images are uploaded and examination report submitted successfully.

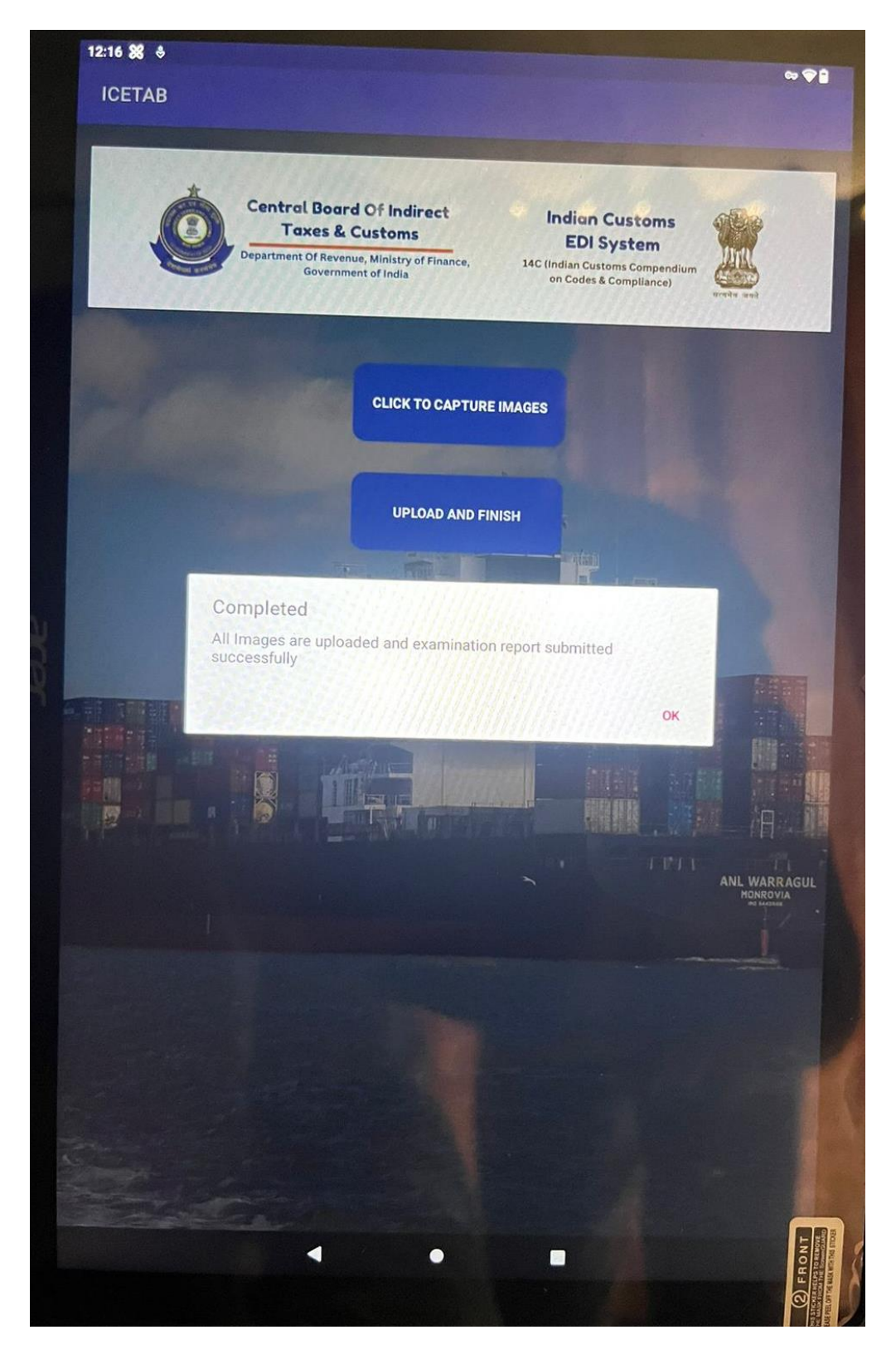